## Scilab - podstawy

**Scilab** jest środowiskiem numerycznym, programistycznym i numerycznym dostępnym za darmo z INRIA (*Institut Nationale de Recherche en Informatique et Automatique*). Jest programem podobnym do MATLABa oraz jego darmowego 'klonu' OCTAVE'a.

Scilab jest samodzielnym programem zawierającym wiele wbudowanych funkcji numerycznych oraz graficznych. Jest wyposażony w język programowania.

Wersje instalacyjne programu Scilab mogą zostać pobrane ze strony http://www.scilab.org. Również na tej stronie znajdują się linki do dokumentacji. Wpisując w wyszukiwarkę na przykład słowa "Scilab tutorial" można znaleźć linki do różnego rodzaju podręczników i wykładów wprowadzających do Scilaba.

Wprowadzenie do Scilaba: http://www.scilab.org/content/download/1754/19024/file/introscilab.pdf

Wprowadzenie do Scilaba: http://www.iecn.u-nancy.fr/~szulc/docpl.pdf

## Help - uzyskiwanie pomocy

- help polecenie, np. help sin
- apropos polecenie wyświetla informacje związane z danym poleceniem
- Na stronie http://www.scilab.org/product/man

## Okna

Konsola Scilab Edytor Scilab (wywołanie: Applications/SciNotes) ? - Help (Przeglądarka pomocy)

## Na dobry początek – wykresy funkcji

Elementy procedury tworzenia wykresu:

- utworzenie ciągu wartości 'x-ów'
- utworzenie ciągu wartości 'y-ków'
- rysowanie
- zapisanie rysunku do pliku graficznego

## Wartości 'x-ów':

```
x=[0,1,2,3,4,5,5.5,10,20]'; - ciąg wartości
x=(-10:0.1:10)';
(wartość początkowa : krok : wartość końcowa)
x=linspace(0, 3.141592, 20);
(wartość początkowa, wartość końcowa, ile wartości)
```

## Uwagi:

; na końcu sprawia, że tworzone wartości nie są wypisywane na konsoli;

' zostanie wyjaśnione później;

jako wartość  $\pi$  można wpisać **%pi**, czyli: x=linspace(0,%pi,20).

## Wartości 'y-ków' – przykłady:

**Uwaga:** określenie 'y-ki' jest symboliczne; tworzony obiekt może mieć dowolną nazwę. y=x;

```
y1=2*x;
z=2*x-1;
fun=sin(x)+cos(2*x);
y2=x^3
g=tan(x)^2;
Znak ^ oznacza potęgowanie.
Można wykorzystywać wcześniej zdefiniowane wartości:
y3=y1+y2;
Luwaga: Wczystkie, podene wyżej wyrożenie dotyczyty, operacji wykonywanych na cji
uwkonywanych na cji
```

**Uwaga:** Wszystkie podane wyżej wyrażenia dotyczyły operacji wykonywanych na *ciągu wartości* określonych wspólną nazwą x. Wynikiem jest też ciąg wartości.

**Uwaga:** działanie (przykładowe) z=x\*x spowoduje pojawienie sie komunikatu o błędzie. Przyczyna zostanie wyjaśniona później. Na razie zastąpmy to wyrażenie wyrażeniem:  $z=x^2$ .

## Rysowanie – funkcja plot

plot(x,y)

#### Pierwszy przykład:

```
x=linspace (0, %pi, 50);
y=sin(x);
plot (x,y);
yl=cos(2*x);
plot(x,y1);
xgrid();
```

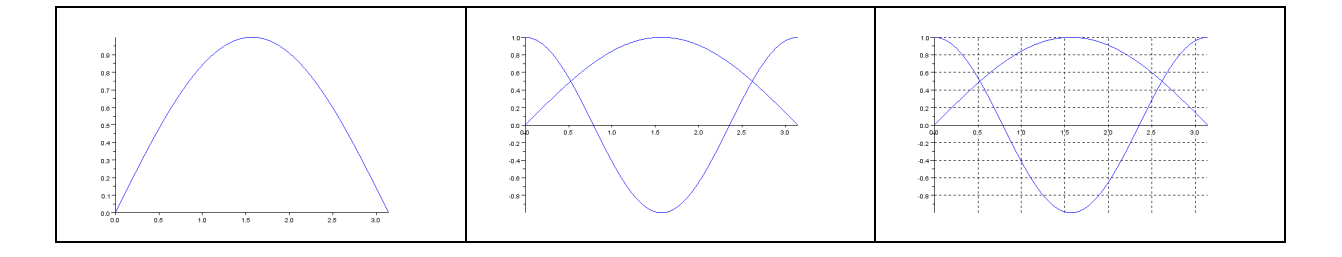

# Zapisanie rysunku do pliku:

W oknie graficznym (interakcyjnie): Plik / eksportuj do / ... wybrać typ pliku (PNG, GIF, JPG,...), podać nazwę pliku

Poprzez wpisanie w oknie konsoli odpowiedniego polecenia, np: xs2png (numer\_okna\_graficznego, `nazwa\_pliku.png')

## Uwagi:

numer\_okna\_graficznego – jest wyświetlony w pasku tytułowym okna. Standardowo pierwsze utworzone okno ma numer 0.

Scilab wyróżnia katalog bieżący (Plik/ Wyświetl katalog bieżący). O ile nazwa pliku nie zostanie poprzedzona ścieżką dostępu, plik zostanie zapisany w katalogu bieżącym. Zmiana katalogu bieżącego: Plik/ Zmiana bieżącego katalogu...)

Inne formaty plików graficznych, to (między innymi):

eps – funkcja **xs2eps**, postscript – **xs2ps**, pdf – **xs2pdf**, gif – **xs2gif**, jpg – **xs2jpg**.

## Więcej informacji o tworzeniu wykresów:

Kolejne polecenia 'plot' powodują dodanie ('dorysowanie') kolejnego wykresu do bieżącego okna.

## Operacje na oknach:

clf() – wyczyszczenie bieżącego okna.

clf(1) – wyczyszczenie okna nr 1.

**scf(1)** – utworzenie okna o numerze 1.

xdel() – usunięcie bieżącego okna.

xdel(1) – usunięcie okna o numerze 1.

## Kilka wykresów 'na raz':

#### plot (x,y,x,y1);

Uwaga: w związku z tym można na jednym rysunku umieszczać wykresy zdefiniowane dla różnych zakresów lub 'gęstości' x-ów.

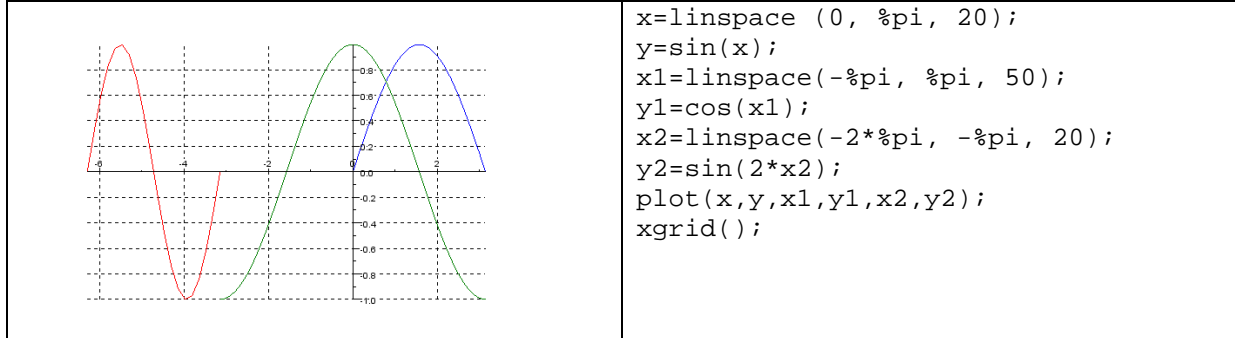

Kolory są ustalane automatycznie. Poprzez odpowiednie zdefiniowanie parametrów można sterować zarówno kolorami, jak i rodzajem linii oraz markerów; porównajmy z poprzednim wykresem:

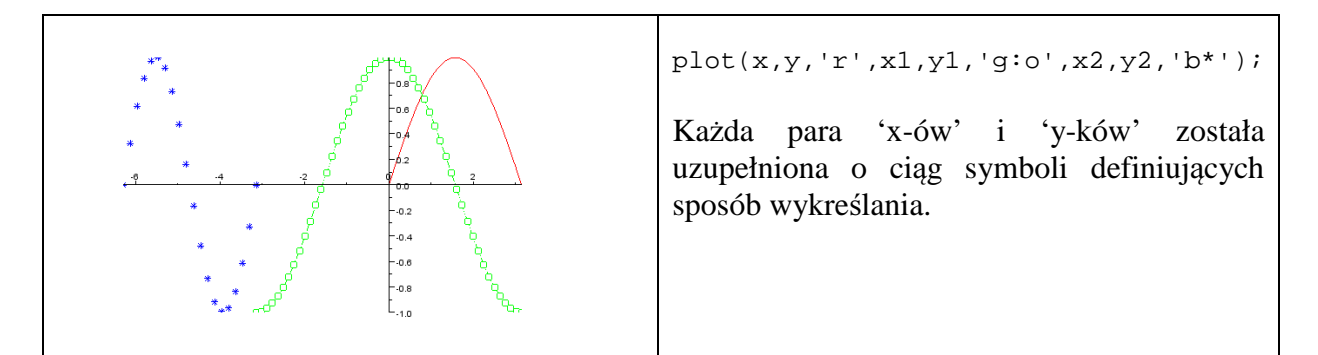

#### Kolory:

| 110101 |           |                                |  |
|--------|-----------|--------------------------------|--|
| symbol | kolor     | plot(x,y,'r',x1,y1,'r',x2,y2); |  |
| r      | czerwony  |                                |  |
| a      | zielony   |                                |  |
| b      | niebieski |                                |  |
| C      | cyjan     |                                |  |
| m      | magenta   |                                |  |
| У      | żółty     | -0.4                           |  |
| k      | czarny    | -0.0                           |  |
| W      | biały     |                                |  |

# Style wykreślania linii:

plot(x,y,'-'); – linia ciągła (domyślnie) plot(x,y,'- -'); –linia przerywana plot(x,y,':'); – linia kropkowana plot(x,y,'-.'); – linia kreskowo-kropkowa

# Znaczniki:

| Symbol                   | znacznik   | Symbol           | znacznik         |
|--------------------------|------------|------------------|------------------|
| +                        | plus       | ^                |                  |
| 0                        | kółko      | v                | ▼                |
| *                        | gwiazdka   | >                |                  |
| •                        | kropka     | <                |                  |
| x                        | krzyżyk    | yżyk 'pentagram' | gwiazda          |
|                          |            |                  | pięciorannenna   |
| 'square' <b>lub</b> 's'  | kwadracik  | 'none'           | brak znacznika - |
| 'diamond' <b>lub</b> 'd' | $\diamond$ |                  | domyślnie        |

**Uwaga:** Domyślnie znaczniki nie są rysowane. Jeśli wskaże się tylko znacznik, to trzeba jawnie podać symbol stylu wykreślania linii. W przeciwnym przypadku wykres nie będzie zawierał linii.

# Opisywanie wykresów: tytuł, opisy osi, legenda

title ('Tytul wykresu'); xtitle('Tytul wykresu','opis osi x-ow','opis osi pionowej'); legend ('opis 1. funkcji', 'opis 2. funkcji', 'opis 3. funkcji'); Wszystkie opisy odnoszą się do bieżącego okna.

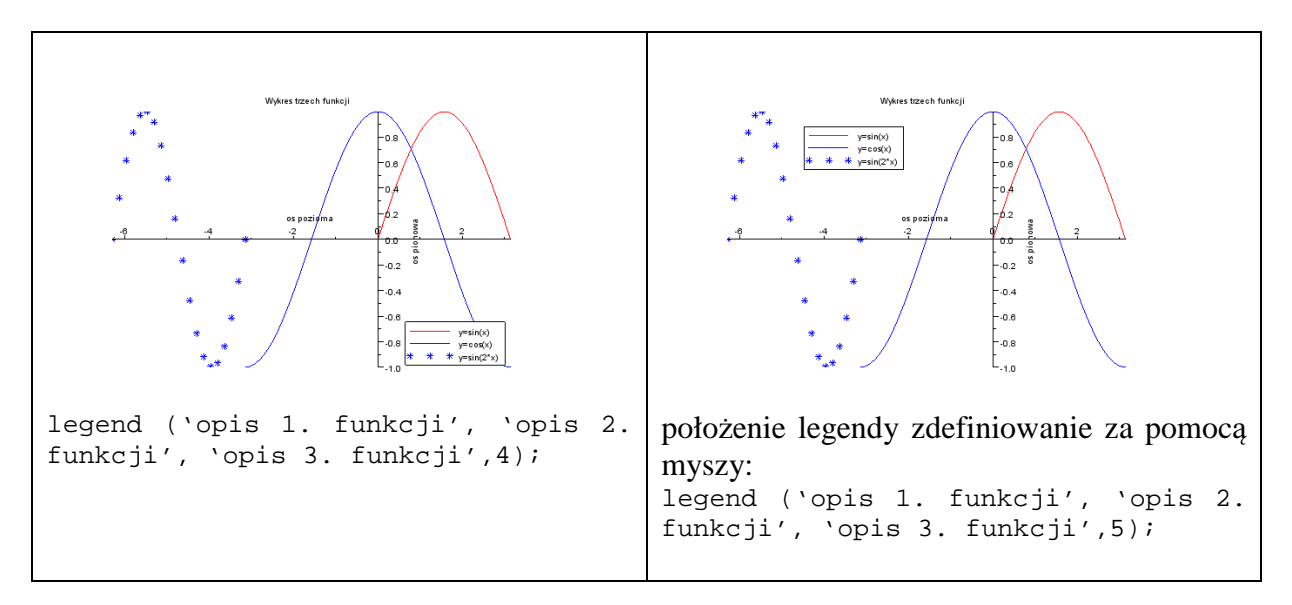

**Uwaga:** Legendę można uzupełnić o informację o jej położeniu na rysunku poprzez podanie na końcu opcjonalnego parametru. Domyślnym położeniem legendy jest prawy górny róg. Polecenie:

legend ('opis 1. funkcji', 'opis 2. funkcji', 'opis 3. funkcji',4); spowoduje umieszczenie legendy w lewym dolnym rogu. Przykładowe inne możliwości – można podawać albo opis liczbowy, albo opis słowny (w apostrofach):

1 lub "in\_upper\_right" – prawy górny róg, przyjmowane domyślnie

2 lub "in\_upper\_left" – lewy górny róg

3 lub "in\_lower\_left" – lewy dolny róg

4 lub "in\_lower\_right" – prawy dolny róg

5 lub "by\_coordinates" – położenie legendy zdefiniowanie za pomocą myszki w oknie graficznym.

## Kilka rozłącznych wykresów w jednym oknie – subplot

Przykład 4 wykresów rozmieszczonych w 2 kolumnach i 2 wierszach.

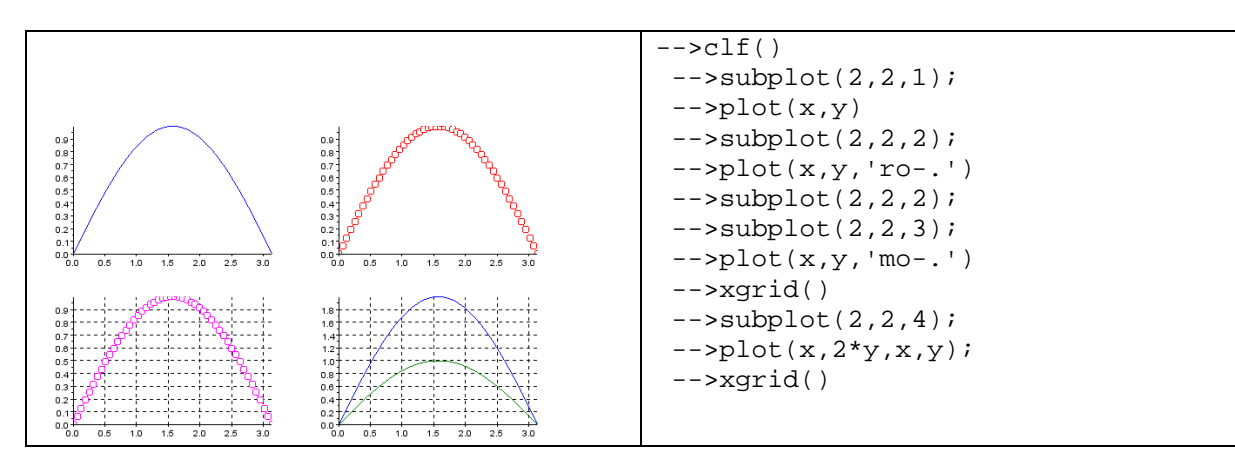

# Zadania:

Narysować wykresy funkcji: 1+x, 1+x+ $x^2$ , 1+ $x^2$ + $x^3$ , 1+ $x^2$ + $x^3$ + $x^4$  w przedziale [-1, 1]

Narysować wykresy funkcji:

 $\tan(x)$ ,  $\tan(x) - 1/3\tan^3(x)$ ,  $\tan(x) - 1/3\tan^3(x) + 1/5\tan^5(x)$  w przedziale  $[-\pi/4, \pi/4]$ 

Narysować wykresy funkcji:

y = x,  $y1 = x - 1/3 x^3$ ,  $y2 = x - 1/3 x^3 + 1/5 x^5$ ,  $y3 = x - 1/3 x^3 + 1/5 x^5 - 1/7 x^7$  w przedziale [-1, 1].